#### **Licenses and Certificates**

| <b>)</b> verview |                                                                                                    |                     |
|------------------|----------------------------------------------------------------------------------------------------|---------------------|
| Introduction     | This guide provides the procedures for viewing, adding, deleting Licenses and Certifications in Direct Access (D. | correcting, and A). |
| Contents         | Tonic                                                                                                    | See Page            |
|                  | Viewing a License/Certification                                                                                   | 2                   |
|                  | Adding a New License/Certification                                                                                | 5                   |
|                  | Adding Additional License/Certification (same type)                                                               | 9                   |
|                  | Correcting a License/Certification                                                                                | 13                  |
|                  | Deleting a License/Certification                                                                                  | 17                  |
|                  | Deleting One License/Certification when Multiple                                                                  | 20                  |
|                  |                                                                                                    |                     |

## Viewing a License/Certification

| Introduction | This section provides the procedures for viewing a member's License/Certification in DA. |
|--------------|------------------------------------------------------------------------------------------|
| Information  | The user must have the CG_LICCERT_V role to access this component.                       |

**Procedures** See below.

| Step | Action                                                                                                    |
|------|----------------------------------------------------------------------------------------------------|
| 1    | Click on the <b>Person Profiles</b> tile.                                                                                                    |
|      | Person Profile                                                                                                    |
|      |                                                                                                    |
|      |                                                                                                    |
| 2    | The <b>Person Profiles</b> option will automatically display. Enter the <b>Empl ID</b> and click <b>Search</b> . The Correct History box is auto-checked. |
|      | Person Profiles                                                                                                    |
|      | Enter any information you have and click Search. Leave fields blank for a list of all values.                                                             |
|      | Find on Evicting Value                                                                                                    |
|      | Find an Existing value                                                                                                    |
|      | ▼ Search Criteria                                                                                                    |
|      | Empl ID begins with 🗸 1234567 Q                                                                                                    |
|      | Profile Type begins with 🗸 🔍                                                                                                    |
|      | Name begins with 🗸                                                                                                    |
|      | Last Name begins with 🗸                                                                                                    |
|      | Alternate Character Name begins with 🗸                                                                                                    |
|      | □ Include History                                                                                                    |
|      | Search Clear Basic Search 🖾 Save Search Criteria                                                                                                    |

## Viewing a License/Certification, Continued

#### **Procedures**,

continued

| Step | Action                                                                                                    |  |  |  |  |  |
|------|----------------------------------------------------------------------------------------------------|--|--|--|--|--|
| 3    | The Competencies tab will display. Select the Qualifications tab.                                                                                                    |  |  |  |  |  |
|      | Person Profile                                                                                                    |  |  |  |  |  |
|      | Empl ID 1234567 James Bond                                                                                                    |  |  |  |  |  |
|      | Profile Type PERSON Person                                                                                                    |  |  |  |  |  |
|      | *Profile Status Active V                                                                                                    |  |  |  |  |  |
|      | *Description James Herbert Bond                                                                                                    |  |  |  |  |  |
|      | Print © Comments [Select Action]                                                                                                    |  |  |  |  |  |
|      | Competencies Qualifications Education Mobility Waivers CAN                                                                                                    |  |  |  |  |  |
|      | ▼ Competencies                                                                                                    |  |  |  |  |  |
|      |                                                                                                    |  |  |  |  |  |
| 4    | Scroll to the member's Licenses and Certifications section. Click the License                                                                                                    |  |  |  |  |  |
| -    | link to view the additional information.                                                                                                    |  |  |  |  |  |
|      | Person Profile                                                                                                    |  |  |  |  |  |
|      | Empl ID 1234567 James Bond                                                                                                    |  |  |  |  |  |
|      | Profile Type PERSON Person                                                                                                    |  |  |  |  |  |
|      | *Description large Hathert Band                                                                                                    |  |  |  |  |  |
|      |                                                                                                    |  |  |  |  |  |
|      | Profile Actions [Select Action]                                                                                                    |  |  |  |  |  |
|      | Competencies Qualifications Education Mobility Waivers CAN                                                                                                    |  |  |  |  |  |
|      | Honors and Awards                                                                                                    |  |  |  |  |  |
|      | <ul> <li>✓ Licenses and Certifications</li> </ul>                                                                                                    |  |  |  |  |  |
|      | Image: Contract of the second second sec |  |  |  |  |  |
|      | ID License Qualifying Expiration Date                                                                                                    |  |  |  |  |  |
|      | IFPC Intel Fundamentals Prof Cert                                                                                                    |  |  |  |  |  |
|      | ▶ Memberships                                                                                                    |  |  |  |  |  |
|      | Tests or Examinations     Courses & Training                                                                                                    |  |  |  |  |  |
|      | ▶ Additional Training                                                                                                    |  |  |  |  |  |
|      | + Add New Additional Training                                                                                                    |  |  |  |  |  |
|      | Save                                                                                                    |  |  |  |  |  |
|      | Return to Search                                                                                                    |  |  |  |  |  |
|      |                                                                                                    |  |  |  |  |  |
|      | Print © Comments   Competencies Qualifications Education Mobility Waivers CAN   Honors and Awards   Language Skills   Licenses and Certifications     Image: Comment of the second of the second of                                                                                                    |  |  |  |  |  |

## Viewing a License/Certification, Continued

#### **Procedures**,

| Step |                 |                                      | 1                               | Action                    |           |            |               |      |
|------|-----------------|--------------------------------------|---------------------------------|---------------------------|-----------|------------|---------------|------|
| 5    | The Vie         | w Licenses and                       | Certifications                  | page will d               | isplay. C | Click Ca   | ncel to retur | n    |
|      | to the m        | ember's Person                       | Profile screer                  | l.                        |           |            |               |      |
|      |                 |                                      | Per                             | on Profile                |           |            |               | ×    |
|      | View Licer      | nses and Certifications              |                                 |                           |           |            | Help          | о ^  |
|      |                 | Empl ID 1234567                      | JAMES BOND                      |                           |           |            |               | - 11 |
|      |                 | Profile Type PERSON                  | Person                          |                           |           |            |               |      |
|      | This page displ | ays the item details. You are not au | thorized to update this Content | tem.                      |           |            |               |      |
|      | Details         |                                      |                                 |                           | Q         | ◀ 1 of 1 ∨ | View All      |      |
|      |                 | Issue Date                           | 03/10/2021                      |                           |           |            |               |      |
|      |                 | License                              | IFPC                            | Intel Fundamentals Prof ( | Cert      |            |               |      |
|      |                 | Status                               | Active                          |                           |           |            |               |      |
|      |                 | Country                              | USA                             | United States             |           |            |               |      |
|      |                 | Type of Restriction                  | 0-None                          |                           |           |            |               |      |
|      |                 | .,,,                                 | Renewal In Progress             |                           |           |            |               |      |
|      |                 |                                      | License Verified                |                           |           |            |               |      |
|      |                 | Expiration Date                      | Outlifier                       |                           |           |            |               |      |
|      |                 | License/Certification Number         | Qualitying                      |                           |           |            |               |      |
|      |                 | Issued By                            |                                 |                           |           |            |               | - 11 |
|      |                 | Cancel                               |                                 |                           |           |            |               | -    |
|      |                 |                                      |                                 |                           |           |            |               |      |
|      |                 |                                      |                                 |                           |           |            |               |      |

## Adding a New License/Certification

| Introduction | This section provides the procedures for adding a License/Certification in DA. |
|--------------|--------------------------------------------------------------------------------|
| Information  | The user must have the CG_LICCERT_U role to access this component.             |

**Procedures** See below.

| Step | Action                                                                                        |
|------|-----------------------------------------------------------------------------------------------|
| 1    | Click on the <b>Person Profiles</b> tile.                                                     |
|      | Person Profile                                                                                |
|      |                                                                                               |
|      |                                                                                               |
| 2    | The <b>Person Profiles</b> option will automatically display. Enter the <b>Empl ID</b> and    |
|      | click Search. The Correct History box is auto-checked.                                        |
|      | Fetson Flomes                                                                                 |
|      | Enter any information you have and click Search. Leave fields blank for a list of all values. |
|      | Find an Existing Value                                                                        |
|      | <ul> <li>Search Criteria</li> </ul>                                                           |
|      | Empl ID begins with 🗸 1234567 🔍                                                               |
|      | Profile Type begins with 🗸 🔍                                                                  |
|      | Name begins with 🗸                                                                            |
|      | Last Name begins with 🗸                                                                       |
|      | Alternate Character Name begins with 🗸                                                        |
|      | □ Include History                                                                             |
|      | Search Clear Basic Search 🖾 Save Search Criteria                                              |

## Adding a New License/Certification, Continued

Procedures,

| Step |                                                                                                    | Action                  |                             |                    |
|------|----------------------------------------------------------------------------------------------------|-------------------------|-----------------------------|--------------------|
| 3    | The Competencies tab wi                                                                             | ll display. Select th   | e <b>Qualifications</b> tal | b.                 |
|      | Person Profile                                                                                      |                         |                             |                    |
|      | Empl ID                                                                                             | 1234567                 | James Bond                  |                    |
|      | Profile Type                                                                                        | PERSON                  | Person                      |                    |
|      | *Profile Status                                                                                     | Active 🗸                |                             |                    |
|      | *Description                                                                                        | James Herbert Bond      |                             |                    |
|      | Print D Comments                                                                                    |                         | Profile Actio               | [Select Action]    |
|      | Competencies Qualif                                                                                 | ications Education      | Mobility Waive              | ers CAN            |
| 1    | ▼ Competencies                                                                                      |                         |                             |                    |
|      |                                                                                                    |                         |                             |                    |
|      |                                                                                                    |                         |                             |                    |
| 4    | Click the Add New Lice                                                                              | nses and Certificat     | tions link.                 |                    |
|      | Empl ID 1234567                                                                                     | James Bond              |                             |                    |
|      | Profile Type PERSON                                                                                 | Person                  |                             |                    |
|      | *Description James Herbert Bo                                                                       | nd                      |                             |                    |
|      | Print (D) Comments                                                                                  | Profile Actions         | [Select Action]             | ✓ ⊗                |
|      | Competencies Qualifications Edu                                                                     | cation Mobility Waivers | CAN                         |                    |
|      | <ul> <li>Honors and Awards</li> <li>Language Skills</li> <li>Licenses and Certifications</li> </ul> |                         |                             |                    |
|      | I Q                                                                                                 |                         | I∢ ∢ 1-1 o                  | f 1 🗸 🕨 🕅 View All |
|      | ID License                                                                                          |                         | Qualifying                  | Expiration Date    |
|      | IFPC Intel Fundamentals Prof Cert                                                                   |                         |                             | Û                  |
|      | Add New Licenses and Certifications                                                                 |                         |                             |                    |
|      | , as now Electroco and Control (001)                                                                |                         |                             |                    |

Continued on next page

## Adding a New License/Certification, Continued

#### Procedures,

continued

| Step | Action                                                                                                    |  |  |  |  |  |  |
|------|----------------------------------------------------------------------------------------------------|--|--|--|--|--|--|
| 5    | The Add New Licenses & Certifications page will display. Enter the required                                                                                                    |  |  |  |  |  |  |
|      | fields:                                                                                                    |  |  |  |  |  |  |
|      | • Issue Date – Defaults to the current date. Enter the date the License or                                                                                                    |  |  |  |  |  |  |
|      | Certification was issued.                                                                                                    |  |  |  |  |  |  |
|      | • License – Enter the type of License or use the lookup to select one.                                                                                                    |  |  |  |  |  |  |
|      | • Status – Leave as Active.                                                                                                    |  |  |  |  |  |  |
|      | • <b>Country</b> Defaults to USA. If not USA, use the lookup to select a different                                                                                                    |  |  |  |  |  |  |
|      | country (if necessary).                                                                                                    |  |  |  |  |  |  |
|      | • State – Enter the State abbreviation or use the lookup.                                                                                                    |  |  |  |  |  |  |
|      | • Type of Restriction – N/A.                                                                                                    |  |  |  |  |  |  |
|      | • <b>Renewal in Progress</b> – If applicable, check this box.                                                                                                    |  |  |  |  |  |  |
|      | • License Verified – If applicable, check this box                                                                                                    |  |  |  |  |  |  |
|      | • Expiration Date – If applicable, enter the date the License/certification                                                                                                    |  |  |  |  |  |  |
|      | expires.                                                                                                    |  |  |  |  |  |  |
|      | • <b>Oualifying</b> – If applicable, check this box                                                                                                    |  |  |  |  |  |  |
|      | • License/Certification Number – Enter the License or Certification number                                                                                                    |  |  |  |  |  |  |
|      | • Issued By Enter the organization that issued the License or Certification                                                                                                    |  |  |  |  |  |  |
|      | (Department of Agriculture USCG TRACEN Cape May American Red                                                                                                    |  |  |  |  |  |  |
|      | Cross etc.)                                                                                                    |  |  |  |  |  |  |
|      | C1055, CC.).                                                                                                    |  |  |  |  |  |  |
|      | When complete, click <b>OK</b> or <b>Apply and Add Another</b> (if applicable).                                                                                                    |  |  |  |  |  |  |
|      | Person Profile ×                                                                                                    |  |  |  |  |  |  |
|      | Add New Licenses and Certifications                                                                                                    |  |  |  |  |  |  |
|      | Profile Type PERSON Person                                                                                                    |  |  |  |  |  |  |
|      | Add item details. Select OK to apply changes and return. Select Cancel to return without making any changes. Select Apply and Add Another to continue adding additional items.                                                                                                    |  |  |  |  |  |  |
|      | Q         I         I |  |  |  |  |  |  |
|      | "Issue Date 07/11/2022                                                                                                    |  |  |  |  |  |  |
|      | *License MPE Q Certified Maritime Port Exec                                                                                                    |  |  |  |  |  |  |
|      | *Status Active V                                                                                                    |  |  |  |  |  |  |
|      | Country USA Q<br>United States                                                                                                    |  |  |  |  |  |  |
|      | State ME A Maine                                                                                                    |  |  |  |  |  |  |
|      | Type of Restriction                                                                                                    |  |  |  |  |  |  |
|      |                                                                                                    |  |  |  |  |  |  |
|      | Expiration Date                                                                                                    |  |  |  |  |  |  |
|      | U Qualifying                                                                                                    |  |  |  |  |  |  |
|      |                                                                                                    |  |  |  |  |  |  |
|      | Issued By                                                                                                    |  |  |  |  |  |  |
|      | 254 characters remaining                                                                                                    |  |  |  |  |  |  |
|      | OK Cancel Apply and Add Another                                                                                                    |  |  |  |  |  |  |
|      |                                                                                                    |  |  |  |  |  |  |

## Adding a New License/Certification, Continued

Procedures,

|                                                                                                    |                                                                                                    |                                                                     | ACU             | on            |                     |                                |                    |          |
|----------------------------------------------------------------------------------------------------|----------------------------------------------------------------------------------------------------|---------------------------------------------------------------------|-----------------|---------------|---------------------|--------------------------------|--------------------|----------|
| Click Sav                                                                                                    | ve.                                                                                                    |                                                                     |                 |               |                     |                                |                    |          |
| Person Pro                                                                                                    | file<br>Empl ID 1234567<br>Profile Type PERSON<br>Profile Status Active                                                                                                  | Ja<br>Per                                                           | mes Bond<br>son |               |                     |                                |                    |          |
| A Print Co                                                                                                    | mments                                                                                                    |                                                                     |                 |               | [Colort Astion]     |                                |                    |          |
|                                                                                                    |                                                                                                    |                                                                     | Pro             | file Actions  |                     |                                | •                  |          |
| Competence<br>Honors and<br>Language<br>Licenses a                                                                                                    | ies Qualifications<br>d Awards<br>e Skills<br>and Certifications                                                                                                    | Education                                                           | Mobility        | Waivers       | CAN                 |                                |                    |          |
| ₽ Q                                                                                                    |                                                                                                    |                                                                     |                 |               |                     | 1-2 of 2 🗸                     | $ \mathbf{k}  = 1$ | View All |
| ID                                                                                                    | License                                                                                                    |                                                                     |                 | Qualifyin     | ng                  | Expiration                     | Date               |          |
| IFPC                                                                                                    | Intel Fundamentals Pro                                                                                                    | of Cert                                                             |                 |               |                     |                                |                    | Î        |
| MPE                                                                                                    | Certified Maritime Port                                                                                                    | t Exec                                                              |                 |               |                     |                                |                    | Î        |
| <ul> <li>Add New</li> <li>Courses 8</li> <li>Additional</li> </ul>                                                                                            | Tests or Examinations<br>Training<br>Training                                                                                                    |                                                                     |                 |               |                     |                                |                    |          |
| <ul> <li>Add New</li> <li>Courses 8</li> <li>Additional</li> <li>Add New</li> <li>Save</li> <li>Return to Set</li> </ul>                                      | Tests or Examinations<br>Training<br>Additional Training                                                                                                    |                                                                     |                 |               |                     |                                |                    |          |
| Add New     Courses 8     Additional     Add New     Save     Return to Se Once save                                                                          | Tests or Examinations<br>Training<br>Additional Training<br>earch<br>ed, this messag                                                                                     | <b>e</b> will dis                                                   | splay.          |               |                     |                                |                    |          |
| Add New     Courses 8     Additional     Add New     Save     Return to Se  Once save Person                                                                  | Tests or Examinations<br>Training<br>Additional Training<br>arch<br>ed, this messag<br>Profile                                                                           | e will dis                                                          | splay.          |               |                     |                                |                    |          |
| Add New     Courses 8     Additional     Add New     Save     Return to Se Once save Person                                                                   | Tests or Examinations<br>Training<br>Additional Training<br>ed, this messag<br>Profile<br>Empl ID                                                                        | <b>e</b> will dis<br>1234567                                        | splay.          | Jame          | es Bond             |                                |                    |          |
| <ul> <li>Add New</li> <li>Courses 8</li> <li>Additional</li> <li>Add New</li> <li>Save</li> <li>Return to See</li> </ul> Once save Person                     | Tests or Examinations<br>Training<br>Training<br>Additional Training<br>ed, this messag<br>Profile<br>Empl ID<br>Profile Type                                            | e will dis<br>1234567<br>PERSON                                     | splay.          | Jame<br>Perso | es Bond             |                                |                    |          |
| Add New     Courses 8     Additional     Add New     Save     Return to Se Once save Person                                                                   | Tests or Examinations<br>Training<br>Additional Training<br>arch<br>ed, this messag<br>Profile<br>Empl ID<br>Profile Type<br>*Profile Status                             | e will dis<br>1234567<br>PERSON<br>Active                           | splay.          | Jame<br>Perso | es Bond             |                                |                    |          |
| Add New     Courses 8     Additional     Add New     Save     Return to Se Once save Person                                                                   | Tests or Examinations Training Training Additional Training ed, this messag Profile Empl ID Profile Type *Profile Status *Description                                    | e will dis<br>1234567<br>PERSON<br>Active<br>James He               | splay.          | Jame<br>Perso | es Bond             |                                |                    |          |
| Add New Courses 8 Additional Add New Save Return to Se Once save Person Ørint (=                                                                              | Tests or Examinations<br>Training<br>Additional Training<br>arch<br>ed, this messag<br>Profile<br>Empl ID<br>Profile Type<br>*Profile Status<br>*Description<br>Comments | e will dis<br>1234567<br>PERSON<br>Active<br>James He               | splay.          | Jame<br>Perso | es Bond<br>n<br>Pro | file Actions                   | [Selec             | t Action |
| <ul> <li>Add New</li> <li>Courses 8</li> <li>Additional</li> <li>Add New</li> <li>Save</li> <li>Return to Se</li> </ul> Once save Person Øreson Øreson Øreson | Tests or Examinations Training Training Additional Training ed, this messag Profile Empl ID Profile Type *Profile Status *Description Comments e successfully save       | e will dis<br>1234567<br>PERSON<br>Active<br>James He<br>ed those p | splay.          | Jame<br>Perso | es Bond<br>n<br>Pro | file Actions<br>uire approval. | [Selec             | t Action |

## Adding Additional License/Certification (same type)

| Introduction | This section provides the procedures for adding an Additional License/Certification of the same type in DA.                                                                                                    |
|--------------|----------------------------------------------------------------------------------------------------|
| Information  | <ul> <li>The user must have the CG_LICCERT_U role to access this component.</li> <li>The system does not allow the entry of duplicate items in a member's profile. If a license or certification is entered with an Issue Date that already exists in a member's profile, an error message will display. A different Issue Date must be entered to resolve the error.</li> </ul> |

**Procedures** See below.

| Step | Action                                                                                                    |
|------|----------------------------------------------------------------------------------------------------|
| 1    | Click on the <b>Person Profiles</b> tile.                                                                                                    |
|      | Person Profile                                                                                                    |
| 2    | The <b>Person Profiles</b> option will automatically display. Enter the <b>Empl ID</b> and click <b>Search</b> . The Correct History box is auto-checked |
|      | Person Profiles Enter any information you have and click Search. Leave fields blank for a list of all values.                                            |
|      | Find an Existing Value                                                                                                    |
|      | ▼ Search Criteria                                                                                                    |
|      | Empl ID begins with 🗸 1234567 Q                                                                                                    |
|      | Profile Type begins with 🗸 🔍                                                                                                    |
|      | Name begins with V                                                                                                    |
|      | Last Name begins with V                                                                                                    |
|      | Alternate Character Name begins with 🗸                                                                                                    |
|      | □ Include History                                                                                                    |
|      | Search Clear Basic Search 🖉 Save Search Criteria                                                                                                    |
|      |                                                                                                    |

# Adding Additional License/Certification (same type), Continued

#### Procedures,

continued

| Step | Action                                                                                                    |                                                                                                    |           |               |                         |                    |              |         |                 |
|------|----------------------------------------------------------------------------------------------------|----------------------------------------------------------------------------------------------------|-----------|---------------|-------------------------|--------------------|--------------|---------|-----------------|
| 3    | The Com                                                                                                    | petencies tab wil                                                                                                    | l display | v. Sele       | ct the                  | Qualificat         | ions tab.    |         |                 |
|      | Person                                                                                                    | Profile                                                                                                    |           |               |                         |                    |              |         |                 |
|      |                                                                                                    | Empl ID                                                                                                    | 1234567   |               | -                       | lames Bond         |              |         |                 |
|      |                                                                                                    | Profile Type                                                                                                    | PERSON    |               | F                       | Person             |              |         |                 |
|      |                                                                                                    | *Profile Status                                                                                                    | Active    | ~             |                         |                    |              |         |                 |
|      |                                                                                                    | *Description                                                                                                    | James He  | erbert B      | nd                      |                    |              |         |                 |
|      | 🖨 Print 🤅                                                                                                    | Comments                                                                                                    |           |               |                         | Pro                | file Actions | [Selec  | ct Action]      |
|      | Compe                                                                                                    | etencies Qualifie                                                                                                    | cations   | Educ          | ation                   | Mobility           | Waivers      | С       | AN              |
|      | <ul> <li>Compet</li> </ul>                                                                                                    | encies                                                                                                    |           |               |                         |                    |              |         |                 |
|      |                                                                                                    | ]                                                                                                    |           |               |                         |                    |              |         |                 |
| 4    | 0 1 41                                                                                                    | <b>T</b> • 1' 1 C                                                                                                    | .1        | 4 1           | 11 1                    | 4                  |              |         |                 |
|      | *P<br>Print <sup>©</sup> Con<br>Competenci<br>→ Honors and<br>→ Language<br>▼ Licenses a<br>□<br>□                                                                                                    | Profile Type PERSON<br>rofile Status Active ✓<br>Description James Herber<br>mments<br>es Qualifications I<br>Awards<br>Skills<br>nd Certifications | Education | P<br>Mobility | ofile Action<br>Waivers | IS [Select Action] | 1-2 of 2 🗸   |         | ▼ ⊗<br>View All |
|      | ID                                                                                                    | License                                                                                                    |           |               | Quali                   | fying              | Expiratio    | on Date |                 |
|      | IFPC                                                                                                    | Intel Fundamentals Prof                                                                                                    | Cert      |               |                         |                    |              |         | Î               |
|      | MPE                                                                                                    | Certified Maritime Port E:                                                                                                    | xec       |               |                         |                    |              |         | Î               |
|      | <ul> <li>Add New</li> <li>Members</li> <li>Add New</li> <li>Tests or E;</li> <li>Add New</li> <li>Courses &amp;</li> <li>Additional</li> <li>Add New.</li> <li>Save</li> <li>Return to Set</li> </ul> | Licenses and Certifications hips Memberships caminations Tests or Examinations Training Training Additional Training arch                           |           |               |                         |                    |              |         |                 |

# Adding Additional License/Certification (same type), Continued

#### **Procedures**,

continued

| Person Profile       Add New Licenses and Certifications     Empl ID 1234567     JAMES BOND       Profile Type     PERSON     Person       Add item details. Select OK to apply changes and return. Select Cancel to return without making any changes. Select Apply and Add Another to continue adding additional items.     Image: Control of Control of Control                                                                                                    |
|----------------------------------------------------------------------------------------------------|
| Add New Licenses and Certifications<br>Empl ID 1234567 JAMES BOND<br>Profile Type PERSON Person<br>Add item details. Select OK to apply changes and return. Select Cancel to return without making any changes. Select Apply and Add Another to continue addings<br>Details<br>Details<br>License IFPC Intel Fundamentals Prof Cert<br>"Status Active ~                                                                                                    |
| Empl ID     1234567     JAMES BOND       Profile Type     PERSON     Person       Add item details. Select OK to apply changes and return. Select Cancel to return without making any changes. Select Apply and Add Another to continue adding     Add item details.       Details                                                                                                    |
| Profile Type PERSON Person<br>Add item details Select OK to apply changes and return. Select Cancel to return without making any changes. Select Apply and Add Another to continue adding<br>additional items.<br>Details Q I I I I I I I I View Al<br>"Issue Date 05/25/2020 IIII<br>License IFPC Intel Fundamentals Prof Cert<br>"Status Active V                                                                                                    |
| additional items.       Details     Q I Id 4 1of 1 > > > I View AI       "Issue Date     05/25/2020       License     IFPC       Intel Fundamentals Prof Cert       "Status       Active                                                                                                    |
| Issue Date O5/25/2020 Intel Fundamentals Prof Cert Status Active                                                                                                    |
| *Issue Date 05/25/2020 IIII<br>License IFPC Intel Fundamentals Prof Cert<br>*Status Active ~                                                                                                    |
| License IFPC     Intel Fundamentals Prot Cert     Status     Active                                                                                                    |
| "Status Active V                                                                                                    |
|                                                                                                    |
| Country USA Q United States                                                                                                    |
| State ME Q Maine                                                                                                    |
| Type of Restriction 0-None 🗸                                                                                                    |
| Renewal In Progress                                                                                                    |
| License Verified                                                                                                    |
| C Qualifying                                                                                                    |
| License/Certification Number                                                                                                    |
| 254 characters remaining                                                                                                    |
| Issued By                                                                                                    |
| 254 characters remaining                                                                                                    |
| OK Cancel Apply and Add Another                                                                                                    |
| ome field data will carry over from the previous row. The <b>Issue Dat</b><br>the current date. Update the required <b>fields</b> (in this example, Renew                                                                                                    |
| ome field data will carry over from the previous row. The <b>Issue Date</b> the current date. Update the required <b>fields</b> (in this example, Renew rogress), then click <b>OK</b> .                                                                                                    |
| ome field data will carry over from the previous row. The <b>Issue Da</b> te the current date. Update the required <b>fields</b> (in this example, Renew rogress), then click <b>OK</b> .                                                                                                    |
| ome field data will carry over from the previous row. The <b>Issue Da</b> te the current date. Update the required <b>fields</b> (in this example, Renew rogress), then click <b>OK</b> . Person Profile Update Licenses and Certifications                                                                                                    |
| ome field data will carry over from the previous row. The <b>Issue Dat</b><br>the current date. Update the required <b>fields</b> (in this example, Renew<br>rogress), then click <b>OK</b> .<br>Person Profile                                                                                                    |
| ome field data will carry over from the previous row. The <b>Issue Dat</b><br>of the current date. Update the required <b>fields</b> (in this example, Renew<br>rogress), then click <b>OK</b> .<br>Person Profile<br>Update Licenses and Certifications<br>Empli D 1234567 JAMES BOND<br>Profile Type PERSON Person<br>Jodate item details, then select OK to apply changes and return. Select Cancel to return without any changes.                                                                                                    |
| ome field data will carry over from the previous row. The <b>Issue Dat</b><br>the current date. Update the required <b>fields</b> (in this example, Renew<br>rogress), then click <b>OK</b> .<br>Person Profile<br>Profile 1234567 JAMES BOND<br>Profile Type PERSON Person<br>Jadate item details reselect OK to apply changes and return. Select Cancel to return without any changes.<br>Petails                                                                                                    |
| ome field data will carry over from the previous row. The <b>Issue Dat</b><br>the current date. Update the required <b>fields</b> (in this example, Renew<br>rogress), then click <b>OK</b> .<br>Person Profile<br>Profile 1234567 JAMES BOND<br>Profile Type PERSON Person<br>Jodate item details, then select OK to apply changes and return. Select Cancel to return without any changes.<br>Details                                                                                                    |
| in the current date. Update the required <b>fields</b> (in this example, Renew<br>rogress), then click <b>OK</b> .<br>Person Profile<br>Pdate Licenses and Certifications<br>Empl ID 1234567 JAMES BOND<br>Profile Type PERSON Person<br>Jodate litem details, then select CA charges and return. Select Cancel to return without any changes.<br>Details                                                                                                    |
| intel Fundamentals Prof Cert                                                                                                    |
| intel Fundamentals Prof Cert                                                                                                    |
| Details Contry USA                                                                                                    |
| Details field data will carry over from the previous row. The Issue Data the current date. Update the required fields (in this example, Renew rogress), then click OK.  Person Profile  Podia type PERSON Profile Type PERSON Details  Profile Type PERSON Person Intel Fundamentals Prof Cert  Statue Quired States                                                                                                    |
| inter field data will carry over from the previous row. The <b>Issue Dat</b><br>of the current date. Update the required <b>fields</b> (in this example, Renew<br>rogress), then click <b>OK</b> .<br>Person Profile<br>Porofile 1234567<br>Profile Type PERSON<br>Details<br>Profile Type PERSON<br>Details<br>Profile Type PERSON<br>Status Active<br>Country USA<br>State<br>Country USA<br>Country USA<br>Country Country USA<br>Country Country |
| inter details, then select OK to apply changes and return. Select Cancel to return without any changes.  Details  Inter Profile  Inter Profile  Inter Profil                                                                                                    |
| Details Type of Restriction Type of Restriction Type of Restrictio                                                                                                    |
| inter field data will carry over from the previous row. The Issue Data<br>to the current date. Update the required fields (in this example, Renew<br>rogress), then click OK.<br>Person Profile<br>Profile 1234567 JAMES BOND<br>Profile Type PERSON Person<br>Jodate item details, then select OK to apply changes and return. Select Cancel to return without any changes.<br>Details<br>Profile 10711/2022<br>License IFPC<br>License IFPC<br>Type of Restriction<br>Factive Country USA<br>Country USA<br>Country USA<br>Country USA<br>Country USA<br>Country USA<br>Country USA<br>Country Country Count                                                                                                    |
| inter field data will carry over from the previous row. The Issue Data<br>to the current date. Update the required fields (in this example, Renew<br>rogress), then click OK.<br>Person Profile<br>Profile 1234567 JAMES BOND<br>Profile Type PERSON Person<br>Jodate item details, then select OK to apply changes and return. Select Cancel to return without any changes.<br>Details<br>Profile 10711/2022<br>License IFPC<br>License IFPC<br>Status Active v<br>Country USA Q<br>United States<br>State<br>Type of Restriction<br>Expiration Date<br>Caualifying                                                                                                    |
| Intel Fundamentals Prof Cert  Status  Active  Status  Active  Country  USA  Country  Country                                                                                                    |
| Intel Fundamentals Prof Cert  Status  Active  Status  Active  Country  USA  Country  Country                                                                                                    |
| ome field data will carry over from the previous row. The Issue Date<br>to the current date. Update the required fields (in this example, Renew<br>rogress), then click OK.<br>Person Profile<br>pdate Licenses and Certifications<br>Empl D 1234567 JAMES BOND<br>Profile Type PERSON Person<br>Jodate item details, then select OK to apply changes and return. Select Cancel to return without any changes.<br>Details<br>*Issue Date<br>07/11/2022<br>*Issue Date<br>07/11/2022<br>*Issue Date<br>07/11/2022<br>*Issue Date<br>07/11/2022<br>*Issue Date<br>07/11/2022<br>*Issue Date<br>07/11/2022<br>*Issue Date<br>07/11/2022<br>*Issue Date<br>07/11/2022<br>*Issue Date<br>07/11/2022<br>*Issue State<br>0<br>1 icense/Certification Number<br>1 icense/Certification Number<br>1 icense/Certifi                                                                                                    |

# Adding Additional License/Certification (same type), Continued

#### **Procedures**,

|                                                                                                    |                                                                                                    |                                               |                                                     | A        | ction              |                |       |              |                 |         |
|----------------------------------------------------------------------------------------------------|----------------------------------------------------------------------------------------------------|-----------------------------------------------|-----------------------------------------------------|----------|--------------------|----------------|-------|--------------|-----------------|---------|
| Notice the                                                                                                    | e View Hi                                                                                                    | story                                         | icon ap                                             | pears.   | Click Sa           | ive.           |       |              |                 |         |
| Person Pro                                                                                                    | file<br>Empl ID 12?                                                                                                    | 34567                                         | Ja                                                  | mes Bond |                    |                |       |              |                 |         |
|                                                                                                    | Profile Type PE                                                                                                    | RSON                                          | Per                                                 | rson     |                    |                |       |              |                 |         |
| *P                                                                                                    | rofile Status Ac                                                                                                    | tive 💊                                        | •                                                   |          |                    |                |       |              |                 |         |
| :                                                                                                    | *Description Jan                                                                                                    | nes Herbei                                    | ert Bond                                            |          |                    |                |       |              |                 |         |
| Print 🖲 Con                                                                                                    | nments                                                                                                    |                                               |                                                     | F        | Profile Actions    | [Select Actio  | n]    |              |                 | • 📎     |
| Competenci                                                                                                    | ies Qualificati                                                                                                    | ions                                          | Education                                           | Mobility | Waivers            | CAN            |       |              |                 |         |
| <ul> <li>Honors and</li> <li>Language</li> </ul>                                                                                                    | l Awards<br>Skills                                                                                                    |                                               |                                                     |          |                    |                |       |              |                 |         |
| ✓ Licenses a                                                                                                    | nd Certifications                                                                                                    | \$                                            |                                                     |          |                    |                |       |              |                 |         |
| <b>■</b> Q                                                                                                    |                                                                                                    |                                               |                                                     |          |                    | M              |       | 1-2 of 2 💌   |                 | Vie     |
| ID                                                                                                    | License                                                                                                    |                                               |                                                     |          | Qualifying         |                | Exp   | iration Date | View<br>History |         |
| IFPC                                                                                                    | Intel Fundamer                                                                                                    | ntals Prof C                                  | Cert                                                |          |                    |                |       |              | <b>I</b>        | 1       |
| MPE                                                                                                    | Certified Maritir                                                                                                    | me Port Ex                                    | kec                                                 |          |                    |                |       |              |                 | 1       |
| <ul> <li>Add New</li> <li>Tests or Ex</li> <li>Add New</li> <li>Courses &amp;</li> <li>Additional</li> </ul>                                                                                                    | hips<br>Memberships<br>xaminations<br>Tests or Examinatio<br>Training<br>Training                                                                                                    | ons                                           |                                                     |          |                    |                |       |              |                 |         |
| Add New     Add New     Tests or E:     Add New     Courses &     Additional     Add New     Save     Return to Se                                                                                                    | ships         Memberships         xaminations         Tests or Examination         Training         Training         Additional Training         arch                                                                            | ons                                           |                                                     |          |                    |                |       |              |                 |         |
| Add New     Add New     Tests or E:     Add New     Courses &     Additional     Add New     Save     Return to Se                                                                                                    | hips<br>Memberships<br>xaminations<br>Tests or Examinations<br>Training<br>Additional Training<br>arch<br>ed. this me                                                                                                    | 2552 <b>2</b> €                               | e will di                                           | isplay.  |                    |                |       |              |                 |         |
| Add New     Tests or E:     Add New     Courses &     Add New     Courses &     Additional     Add New     Save     Return to Se Once save Person                                                                                                    | hips<br>Memberships<br>xaminations<br>Tests or Examinatio<br>Training<br>Additional Training<br>Additional Training<br>arch<br>ed, this me<br>Profile                                                                            | ons<br>Ssage                                  | e will di                                           | isplay.  |                    |                |       |              |                 |         |
| Add New     Tests or E:     Add New     Courses &     Add New     Courses &     Additional     Add New     Save     Return to Se  Once save Person                                                                                                    | hips<br>Memberships<br>xaminations<br>Tests or Examination<br>Training<br>Additional Training<br>arch<br>ed, this me<br>Profile<br>Em                                                                                            | essage<br>pl ID                               | e will di<br>1234567                                | isplay.  | Jam                | nes Bond       |       |              |                 |         |
| + Add New<br>• Tests or E:<br>+ Add New<br>• Courses &<br>• Additional<br>+ Add New<br>Save<br>Return to Se<br>Once save<br>Person                                                                                                    | hips<br>Memberships<br>xaminations<br>Tests or Examinations<br>Training<br>Additional Training<br>Additional Training<br>arch<br>ed, this me<br>Profile<br>Em<br>Profile                                                         | essage<br>pl ID<br>Type                       | e will di<br>1234567<br>PERSON                      | isplay.  | <u>Jam</u><br>Pers | nes Bond       |       |              |                 |         |
| + Add New<br>• Tests or E:<br>+ Add New<br>• Courses &<br>• Additional<br>+ Add New<br>Save<br>Return to Se<br>Once save<br>Person                                                                                                    | hips<br>Memberships<br>xaminations<br>Tests or Examinations<br>Training<br>Additional Training<br>Additional Training<br>ed, this me<br>Profile<br>Em<br>Profile St                                                              | essage<br>pl ID<br>Type<br>tatus              | e will di<br>1234567<br>PERSON<br>Active            | isplay.  | Jam<br>Pers        | nes Bond<br>on |       |              |                 |         |
| + Add New<br>• Tests or E:<br>+ Add New<br>• Courses &<br>• Additional<br>+ Add New<br>Save<br>Return to Se<br>Once save<br>Person                                                                                                    | hips<br>Memberships<br>xaminations<br>Tests or Examinations<br>Training<br>Additional Training<br>arch<br>ed, this me<br>Profile<br>Em<br>Profile St<br>*Descrip                                                                 | essage<br>pl ID<br>Type<br>tatus              | e will di<br>1234567<br>PERSON<br>Active<br>James H | isplay.  | Jam<br>Pers        | nes Bond<br>on |       |              |                 |         |
| + Add New<br>+ Tests or E:<br>+ Add New<br>• Courses &<br>• Additional<br>+ Add New<br>Save<br>Return to Se<br>Once save<br>Person                                                                                                    | hips<br>Memberships<br>xaminations<br>Tests or Examinations<br>Tests or Examinations<br>Training<br>Additional Training<br>Additional Training<br>ed, this me<br>Profile<br>Em<br>Profile<br>*Profile St<br>*Descrip<br>Comments | essage<br>pl ID<br>Type<br>tatus              | e will di<br>1234567<br>PERSON<br>Active<br>James H | isplay.  | Jam<br>Pers        | nes Bond<br>on | Profi | le Action    | s [Se           | lect Ac |
| <ul> <li>Add New</li> <li>Tests or E:</li> <li>Add New</li> <li>Courses &amp;</li> <li>Additional</li> <li>Add New</li> <li>Additional</li> <li>Add New</li> <li>Save</li> <li>Return to Se</li> </ul> Once save Once save Person Øreson Øreson Øreson | hips<br>Memberships<br>xaminations<br>Tests or Examinations<br>Training<br>Additional Training<br>arch<br>ed, this me<br>Profile<br>Em<br>Profile St<br>*Descrip<br>Comments<br>e successful                                     | essage<br>pl ID<br>Type<br>tatus (<br>ption ( | e will di<br>1234567<br>PERSON<br>Active<br>James H | isplay.  | Jam<br>Pers<br>ond | nes Bond<br>on | Profi | le Action    | s [Se           | lect Ac |

## **Correcting a License/Certification**

| Introduction | This section provides the procedures for correcting a License/Certification in DA. |
|--------------|------------------------------------------------------------------------------------|
| Information  | The user must have the CG_LICCERT_U role to access this component.                 |

**Procedures** See below.

| Step | Action                                                                                                    |  |  |  |  |  |  |
|------|----------------------------------------------------------------------------------------------------|--|--|--|--|--|--|
| 1    | Click on the <b>Person Profiles</b> tile.                                                                                                    |  |  |  |  |  |  |
|      | Person Profile                                                                                                    |  |  |  |  |  |  |
|      |                                                                                                    |  |  |  |  |  |  |
|      |                                                                                                    |  |  |  |  |  |  |
| 2    | The <b>Person Profiles</b> option will automatically display. Enter the <b>Empl ID</b> and aliak <b>Search</b> . The Correct History has is auto sheeled |  |  |  |  |  |  |
|      | Person Profiles                                                                                                    |  |  |  |  |  |  |
|      | Enter any information you have and click Search Leave fields blank for a list of all values                                                              |  |  |  |  |  |  |
|      | Enter any mormation you have and click Search. Leave news blank for a list of all values.                                                                |  |  |  |  |  |  |
|      | Find an Existing Value                                                                                                    |  |  |  |  |  |  |
|      | ▼ Search Criteria                                                                                                    |  |  |  |  |  |  |
|      | Empl ID begins with 🗸 1234567 🔍                                                                                                    |  |  |  |  |  |  |
|      | Profile Type begins with 🗸                                                                                                    |  |  |  |  |  |  |
|      | Name begins with 🗸                                                                                                    |  |  |  |  |  |  |
|      | Last Name begins with ✔                                                                                                    |  |  |  |  |  |  |
|      | Alternate Character Name begins with 🗸                                                                                                    |  |  |  |  |  |  |
|      | □ Include History                                                                                                    |  |  |  |  |  |  |
|      | Search Clear Basic Search 🖾 Save Search Criteria                                                                                                    |  |  |  |  |  |  |

### Correcting a License/Certification, Continued

Procedures,

continued

| Step |                                                                                                    | А                                                        | ction                                   |                 |                  |
|------|----------------------------------------------------------------------------------------------------|----------------------------------------------------------|-----------------------------------------|-----------------|------------------|
| 3    | The Competencies tab wil                                                                                                    | l display. Se                                            | lect the Qualific                       | ations tab.     |                  |
|      | Person Profile                                                                                                    |                                                          |                                         |                 |                  |
|      | Empl ID                                                                                                    | 1234567                                                  | James Bon                               | d               |                  |
|      | Profile Type                                                                                                    | PERSON                                                   | Person                                  |                 |                  |
|      | *Profile Status                                                                                                    | Active 🗸                                                 |                                         |                 |                  |
|      | *Description                                                                                                    | James Herbert                                            | Bond                                    |                 |                  |
|      | Print (© Comments                                                                                                    |                                                          |                                         | Profile Actions | [Select Action]  |
|      | Competencies Qualifi                                                                                                    | cations Edu                                              | ucation Mobility                        | Waivers         | CAN              |
|      | ▼ Competencies                                                                                                    |                                                          |                                         |                 |                  |
|      |                                                                                                    |                                                          |                                         |                 |                  |
| 4    | Select the License link that<br>received the license multip<br>Person Profile<br>Empl ID 1234567<br>Profile Type PERSON<br>"Profile Status Active V | at is to be upo<br>ple times, be<br>James Bond<br>Person | dated or correcte<br>sure to select the | d. If the men   | nber has<br>ord. |
|      | *Description James Herbert                                                                                                    | Bond                                                     |                                         |                 |                  |
|      | Print Comments                                                                                                    |                                                          | Profile Actions [Select Action          | n]              | ▶ (>>>>          |
|      | Competencies Qualifications E                                                                                                    | Education Mobility                                       | Waivers CAN                             | ]               |                  |
|      | <ul> <li>Honors and Awards</li> <li>Language Skills</li> <li>Licenses and Certifications</li> </ul>                                                 |                                                          |                                         |                 |                  |
|      | EF Q                                                                                                    |                                                          |                                         | ▲ 1-2 of 2 ∨    | View All         |
|      | ID License                                                                                                    |                                                          | Qualifying                              | Expiration Date | View<br>History  |
|      | IFPC Intel Fundamentals Prof Co                                                                                                    | ert                                                      |                                         |                 | le î             |
|      | MPE Certified Maritime Port Exe                                                                                                    | ec                                                       |                                         |                 | Î                |
|      | Add New Licenses and Certifications                                                                                                    |                                                          |                                         |                 |                  |
|      |                                                                                                    |                                                          |                                         |                 |                  |

### Correcting a License/Certification, Continued

Procedures,

continued

| Step | Action                                                                                                    |   |
|------|----------------------------------------------------------------------------------------------------|---|
| 5    | The Update Licenses and Certifications page will display.                                                                                                    |   |
|      | Person Profile ×                                                                                                    |   |
|      | Update Licenses and Certifications         Help           Empl ID         1234567         JAMES BOND           Profile Type         PERSON         Person           Undate item details there select OK to apply changes and return. Select Cancel to return without any changes         Select Cancel to return without any changes | • |
|      | Details                                                                                                    |   |
|      | *Issue Date 07/11/2022   Certified Mantime Port Exec                                                                                                    |   |
|      | *Status Active •                                                                                                    |   |
| 6    | Correct the appropriate <b>fields</b> (in this example, the Issue Date) and click <b>OK</b> .                                                                                                    | _ |
|      | Person Profile ×                                                                                                    |   |
|      | Update Licenses and Certifications Help                                                                                                    | * |
|      | Profile Type PERSON Person<br>Update item details, then select OK to apply changes and return. Select Cancel to return without any changes.                                                                                                    |   |
|      | Details Q   H 4 1 of 1 ~ > >   View All                                                                                                    |   |
|      | *Issue Date 07/13/2022                                                                                                    |   |
|      | License MPE Certified Mantime Port Exec                                                                                                    |   |
|      | Country USA Q                                                                                                    |   |
|      | United States                                                                                                    |   |
|      | Type of Restriction 0-None                                                                                                    |   |
|      | Renewal In Progress     License Verified                                                                                                    |   |
|      | Expiration Date                                                                                                    |   |
|      | License/Certification Number                                                                                                    |   |
|      | 254 characters remaining Issued By                                                                                                    |   |
|      | 254 characters remaining                                                                                                    |   |
|      | OK Cancel                                                                                                    |   |
|      |                                                                                                    |   |

# Correcting a License/Certification, Continued

**Procedures**,

| Click Save:         Person Profile         Empl ID       1234567         Profile Type       PERSON         "Profile Status       Active         "Description       James Herbert Bond         Image: Profile Actions       Belect Action         Image: Profile Actions       Belect Action         Image: Profile Actions       Belect Action         Image: Profile Actions       Belect Action         Image: Profile Actions       Education         Image: Profile Actions       Belect Action         Image: Profile Actions       Education         Image: Profile Actions       Belect Action         Image: Profile Actions       Education         Image: Profile Actions       Medity         Image: Profile Actions       Image: Profile Actions         Image: Profile Actions       Image: Profile Actions         Image: Profile Actions       Image: Profile Actions         Image: Profile Actions       Image: Profile Actions         Image: Profile Action       Image: Profile Actions         Image: Profile Status       Active         Image: Profile Actions       Image: Profile Actions         Person       Profile Status       Active         Image: Profile Actions       Image: Profile                                                                                                    |                                                                                                    |                                                                                                    |                                                        | Actio    | 11           |                                  |           |         |                |            |
|----------------------------------------------------------------------------------------------------|----------------------------------------------------------------------------------------------------|----------------------------------------------------------------------------------------------------|--------------------------------------------------------|----------|--------------|----------------------------------|-----------|---------|----------------|------------|
| Person Profile Empl ID 1234567 James Bond, Profile Actions Profile Type PERSON Person Profile Actions Competencies Cotatifications Education Mobility Wavers CAN Competencies Cotatifications Education Mobility Wavers CAN Competencies Cotatifications Education Mobility Wavers CAN Competencies Cotatifications Education Mobility Wavers CAN Competencies Cotatifications Education Mobility Wavers CAN Competencies Cotatifications Education Mobility Wavers CAN Competencies Cotatifications Education Mobility Wavers CAN Competencies Cotatifications Education Mobility Wavers CAN Competencies Cotatifications Education Mobility Wavers CAN Competencies Cotatifications Education Education Educ | Click S                                                                                                    | ave.                                                                                                    |                                                        |          |              |                                  |           |         |                |            |
| Description       James Herbert Bond         Image: Profile Actions       Profile Actions       [Select Action]       Image: Select Action]         Image: Competencies       Qualifications       Education       Mobility       Waivers       CAN         Image: Competencies       Qualifications       Education       Mobility       Waivers       CAN         Image: Competencies       Qualifications       Education       Mobility       Waivers       CAN         Image: Competencies       Qualifications       Education       Mobility       Waivers       CAN         Image: Competencies       Qualifying       Expiration Date       History       History         Image: Competencies       Qualifying       Expiration Date       History         IPPC       Intel Fundamentals Prof Cert       Image: Competencies       Image: Competencies         Image: Competencies       Contracted Mantime Port Exec       Image: Competencies       Image: Competencies         Import Intel Fundamentals Prof Cert       Image: Competencies       Image: Competencies       Image: Competencies         Import Intel Fundamentals Prof Cert       Image: Competencies       Image: Competencies       Image: Competencies         Image: Competencies       Competencies       Competencies       Image: Competencies                                                                                                    | Person P                                                                                                    | Profile<br>Empl ID 1234567<br>Profile Type PERSON<br>*Profile Status                                                                                                    | _Jam<br>Persc<br>✓                                     | es Bond  |              |                                  |           |         |                |            |
| Print @ Comments   Profile Actions   Qualifications   Education   Mobility   Valvers   CAN   Competencies   Qualifications   Education   Mobility   Valvers   CAN   Competencies   Qualifications   Education   Mobility   Valvers   CAN   Profile Actions   Profile Actions   Profile Actions   Profile Actions   Profile Actions   Profile Actions   Profile Actions   Profile Actions   Profile Actions Profile Actions                                                                                                    |                                                                                                    | *Description James Herb                                                                                                    | ert Bond                                               |          |              |                                  |           |         |                |            |
| Competencies Qualifications Education Mobility Waivers CAN  Honors and Awards Language Skills  Licenses and Certifications  Qualifying Expiration Date History  FPC Intel Fundamentals Prof Cert  MPE Certified Mantime Port Exec  + Add New Licenses and Certifications  * Memberships + Add New Memberships + Add New Memberships + Add New Additional Training * Add New Additional Training * You have successfully as the theore New Additional Training * You have successfully saved those prof | Int <                                                                                                    | Comments                                                                                                    |                                                        | Profile  | Actions      | [Select Action                   | n]        |         |                | ▼ ⊗        |
| Honors and Awards Language Skills Licenses and Certifications   Implementals Qualifying Expiration Date View History   IPC Intel Fundamentals Prof Cert Implementals Prof Certified Mantime Port Exec Implementals   MPE Certified Mantime Port Exec Implementals Implementals Implementals   + Add New Licenses and Certifications + Add New Licenses and Certifications   + Add New Licenses and Certifications + Add New Memberships   > Tests or Examinations   + Add New Memberships +   > Courses & Training -   + Add New Additional Training   Save   Return to Search   Once saved, this message will display. Person Profile Empl ID 1234567 Profile Type PERSON Person "Profile Status Active v "Description James Herbert Bond    Image Print Image Comments   Image Print Image Comments   Image Print Image Comments   Image Print Image Comments   Image Print Image Comments   Image Print Image Comments   Image Print Image Comments   Image Print Image Comments   Profile Actions Iselect Actions Image Print Image Comments Image Print Image Profile Comments Image Profile Actions Image Profile Actions Image Print Image Profile Print Image Profile Comments Image Profile Actions Image Profile Actions Image Profile Actions Image Profile Actions Image Profile Actions Image Profile Actions Image Profile Actions Image Profile Actions Image Profile Actions Image Profile Actions Image Profile Actions I                                                                                                    | Compete                                                                                                    | encies Qualifications                                                                                                    | Education                                              | Mobility | Waivers      | CAN                              |           |         |                |            |
| Imple Id 12012   ID License Qualifying   Expiration Date History   IFPC Intel Fundamentals Prof Cert IMPE Certified Maritime Port Exec Imple Add New Letenses and Certifications Imple Imple Add New Tests or Examinations Imple Imple                                                                                                    | <ul> <li>Honors</li> <li>Langua</li> <li>License</li> </ul>                                                  | and Awards<br>age Skills<br>es and Certifications                                                                                                    |                                                        |          |              |                                  |           |         |                |            |
| D       License       Qualifying       Expiration Date       Wilew<br>History         IFPC       Intel Fundamentals Prof Cert       Image: Control of Cert       Image: Control of Cert       Image: Cont       Image: Control of Cert                                                                                                    | ■ Q                                                                                                    | ]                                                                                                    |                                                        |          |              | M                                | 1-2       | of 2 🗸  |                | View       |
| IFPC       Intel Fundamentals Prof Cert       ■       ■       ■         MPE       Certified Maritime Port Exec       ■       ■       ■         + Add New Licenses and Certifications       •       Memberships       ■       ■         + Add New Licenses and Certifications       •       Memberships       ■       ■       ■         + Add New Memberships       •       Add New Tests or Examinations       •       Add New Memberships       •       >       ■       ■       ■       ■       ■       ■       ■       ■       ■       ■       ■       ■       ■       ■       ■       ■       ■       ■       ■       ■       ■       ■       ■       ■       ■       ■       ■       ■       ■       ■       ■       ■       ■       ■       ■       ■       ■       ■       ■       ■       ■       ■       ■       ■       ■       ■       ■       ■       ■       ■       ■       ■       ■       ■       ■       ■       ■       ■       ■       ■       ■       ■       ■       ■       ■       ■       ■       ■       ■       ■       ■       ■       ■       ■ <td>ID</td> <td>License</td> <td></td> <td>Quali</td> <td>fying</td> <td></td> <td>Expiratio</td> <td>on Date</td> <td>View<br/>Histor</td> <td>y</td>                                                                                                    | ID                                                                                                    | License                                                                                                    |                                                        | Quali    | fying        |                                  | Expiratio | on Date | View<br>Histor | y          |
| MPE Certified Maritime Port Exec   + Add New Licenses and Certifications   + Memberships   + Add New Memberships   + Add New Tests or Examinations   + Add New Tests or Examinations   + Add New Tests or Examinations   + Add New Tests or Examinations   + Add New Additional Training   + Add New Additional Training   Save   Return to Search     Once saved, this message will display.  Person Profile  Empl ID 1234567 James Bond Profile Type PERSON Person Profile Status Active  Description James Herbert Bond  Profile Actions Select Active You have successfully saved those profile changes that do not require approval.  Commentencies Outlifications Duplifications Education Mebility Weivers COMP                                                                                                    | IFPC                                                                                                    | Intel Fundamentals Prof                                                                                                    | Cert                                                   |          |              |                                  |           |         |                | Î          |
| <ul> <li>+ Add New Licenses and Certifications</li> <li>&gt; Memberships</li> <li>+ Add New Memberships</li> <li>&gt; Tests or Examinations</li> <li>&gt; Add New Tests or Examinations</li> <li>&gt; Additional Training</li> <li>&gt; Additional Training</li> <li>+ Add New Additional Training</li> <li>Save</li> <li>Return to Search</li> </ul> Once saved, this message will display.           Person Profile           Empl ID         1234567         James Bond.           Profile Type         PERSON         Person           *Profile Status         Active         *           *Description         James Herbert Bond            Image: Print Image: Comments         Profile Actions         [Select Actions]           You have successfully saved those profile changes that do not require approval.         Commetanging         Commetanging                                                                                                    | MPE                                                                                                    | Certified Maritime Port E                                                                                                    | Exec                                                   |          |              |                                  |           |         |                | Î          |
| Once saved, this message will display.         Person Profile         Empl ID       1234567         James Bond.         Profile Type       PERSON         Person         *Profile Status       Active         *Description       James Herbert Bond         Image: Print Image: Comments       Profile Actions         Image: Print Image: Comments       Profile Actions         Image: Comments       Profile Actions         Image: Commentee Commentee Com                                                                                                    | <ul> <li>Add N</li> <li>Tests o</li> <li>Add N</li> <li>Course</li> <li>Additio</li> <li>Add N</li> </ul>    | erships<br>lew Memberships<br>r Examinations<br>lew Tests or Examinations<br>s & Training<br>nal Training<br>lew Additional Training                                                                                                    |                                                        |          |              |                                  |           |         |                |            |
| Empl ID       1234567       James Bond         Profile Type       PERSON       Person         *Profile Status       Active       •         *Description       James Herbert Bond         Image: Print       Comments       Profile Actions         Image: Print       Comments       Profile Actions         Image: Print       Outplifections       Education         Mobility       Weivers       CAN                                                                                                    | + Add N<br>Tests o<br>+ Add N<br>Course<br>Additio<br>+ Add N<br>Sav<br>Return to                            | erships<br>lew Memberships<br>r Examinations<br>lew Tests or Examinations<br>s & Training<br>nal Training<br>lew Additional Training<br>ve<br>o Search                                                                                                    |                                                        |          |              |                                  |           |         |                |            |
| Profile Type       PERSON       Person         *Profile Status       Active       •         *Description       James Herbert Bond         Image: Print       Comments       Profile Actions         Image: Print       Comments       Profile Actions         Image: Print       Outplifections       Education         Image: Print       Outplifections       Education         Image: Print       Outplifections       Education                                                                                                    | + Add N<br>+ Tests o<br>+ Add N<br>- Course<br>- Additio<br>+ Add N<br>Sav<br>Return to<br>Once sa<br>Person | erships<br>lew Memberships<br>r Examinations<br>lew Tests or Examinations<br>s & Training<br>nal Training<br>lew Additional Training<br>ve<br>search<br>aved, this messag<br>n Profile                                                                                                    | <b>e</b> will dis                                      | play.    |              |                                  |           |         |                |            |
| *Profile Status Active ✓<br>*Description James Herbert Bond                                                                                                    | + Add N<br>• Tests o<br>+ Add N<br>• Course<br>• Additio<br>+ Add N<br>Sav<br>Return to<br>Once sa<br>Perso  | erships<br>lew Memberships<br>r Examinations<br>lew Tests or Examinations<br>s & Training<br>nal Training<br>lew Additional Training<br>ve<br>o Search<br>aved, this messag<br>n Profile<br>Empl ID                                                                                        | <b>e will dis</b><br>1234567                           | play.    | Jam          | es Bond                          |           |         |                |            |
| *Description James Herbert Bond<br>Print © Comments [Select Actions]<br>You have successfully saved those profile changes that do not require approval.                                                                                                    | + Add N<br>• Tests o<br>+ Add N<br>• Course<br>• Additio<br>+ Add N<br>Sav<br>Return to<br>Once sa<br>Perso  | erships<br>lew Memberships<br>r Examinations<br>lew Tests or Examinations<br>s & Training<br>nal Training<br>lew Additional Training<br>ve<br>a Search<br>aved, this messag<br>n Profile<br>Empl ID<br>Profile Type                                                                        | e will dis<br>1234567<br>PERSON                        | play.    | Jam          | es Bond                          |           |         |                |            |
| Profile Actions [Select Actions] You have successfully saved those profile changes that do not require approval.                                                                                                    | + Add N<br>• Tests o<br>+ Add N<br>• Course<br>• Additio<br>+ Add N<br>Sav<br>Return to<br>Once sa<br>Perso  | erships<br>lew Memberships<br>r Examinations<br>lew Tests or Examinations<br>s & Training<br>nal Training<br>lew Additional Training<br>ve<br>a Search<br>aved, this messag<br>n Profile<br>Empl ID<br>Profile Type<br>*Profile Status                                                     | e will dis<br>1234567<br>PERSON<br>Active              | play.    | Jam<br>Perso | es Bond                          |           |         |                |            |
| ✓ You have successfully saved those profile changes that do not require approval.           Competencies         Qualifications         Making         Making         CAN                                                                                                    | + Add N<br>• Tests o<br>+ Add N<br>• Course<br>• Additio<br>+ Add N<br>Sav<br>Return to<br>Once sa<br>Perso  | erships<br>lew Memberships<br>r Examinations<br>lew Tests or Examinations<br>s & Training<br>nal Training<br>lew Additional Training<br>ve<br>as Search<br>aved, this messag<br>n Profile<br>Empl ID<br>Profile Type<br>*Profile Status<br>*Description                                    | e will dis<br>1234567<br>PERSON<br>Active<br>James Her | play.    | Jam<br>Perso | es Bond                          |           |         |                |            |
| Compatencies Qualifications Education Mehility Maivors CAN                                                                                                    | + Add N<br>• Tests o<br>+ Add N<br>• Course<br>• Additio<br>+ Add N<br>Return to<br>Once sa<br>Persol        | erships<br>lew Memberships<br>r Examinations<br>lew Tests or Examinations<br>s & Training<br>nal Training<br>lew Additional Training<br>lew Additional Training<br>we<br>o Search<br>Aved, this messag<br>n Profile<br>Empl ID<br>Profile Type<br>*Profile Status<br>*Description          | e will dis<br>1234567<br>PERSON<br>Active<br>James Her | play.    | Jam<br>Perso | es Bond                          | Profile A | Action: | s [Se          | elect Acti |
|                                                                                                    | + Add N<br>• Tests o<br>+ Add N<br>• Course<br>• Additio<br>+ Add N<br>Return to<br>Once sa<br>Perso         | erships<br>lew Memberships<br>r Examinations<br>lew Tests or Examinations<br>s & Training<br>nal Training<br>lew Additional Training<br>ve<br>Search<br>aved, this messag<br>n Profile<br>Empl ID<br>Profile Type<br>*Profile Status<br>*Description<br>© Comments<br>ave successfully sav | e will dis<br>1234567<br>PERSON<br>Active<br>James Her | play.    | Jam<br>Perso | es Bond<br>on<br>I<br>t do not n | Profile A | Action  | s [Se          | elect Acti |

## **Deleting a License/Certification**

| Introduction | This section provides the procedures for deleting a single License/Certification in DA.                                                                                                    |
|--------------|----------------------------------------------------------------------------------------------------|
| Information  | <ul> <li>The user must have the CG_LICCERT_U role to access this component.</li> <li>As with any delete function, use extreme caution when deleting transactions. It is possible to delete the wrong row or rows, especially if there are multiple instances of the same License/Certification. If a row is erroneously deleted, it will have to be recreated.</li> <li>NOTE: If this is a License/Certification that was just entered, the minus button used to delete some rows will not appear until the user leaves the page and returns. The easiest resolution is to click Return to Search and then re-enter the member's profile.</li> </ul> |

**Procedures** See below.

| Step | Action                                                                                                    |  |  |  |  |  |  |  |
|------|----------------------------------------------------------------------------------------------------|--|--|--|--|--|--|--|
| 1    | Click on the <b>Person Profiles</b> tile.                                                                                                    |  |  |  |  |  |  |  |
| 2    | The Person Profiles option will automatically display. Enter the Empl ID and click Search. The Correct History box is auto-checked.  Person Profiles  Enter any information you have and click Search. Leave fields blank for a list of all values.  Find an Existing Value  Search Criteria  Last Name begins with v Last Name begins with v Case Sensitive  Search Clear Basic Search S Save Search Criteria |  |  |  |  |  |  |  |

## Deleting a License/Certification, Continued

Procedures,

continued

| Step | Action                                                                                                    |                                                                                                    |                                          |                |                   |                    |                 |            |
|------|----------------------------------------------------------------------------------------------------|----------------------------------------------------------------------------------------------------|------------------------------------------|----------------|-------------------|--------------------|-----------------|------------|
| 3    | The Com                                                                                                    | petencies tab wil                                                                                                    | l display.                               | Select the     | Qualificat        | t <b>ions</b> tab. |                 |            |
|      | Person                                                                                                    | Profile                                                                                                    |                                          |                |                   |                    |                 |            |
|      |                                                                                                    | Empl ID                                                                                                    | 1234567                                  |                | James Bond        |                    |                 |            |
|      |                                                                                                    | Profile Type                                                                                                    | PERSON                                   |                | Person            |                    |                 |            |
|      |                                                                                                    | *Profile Status                                                                                                    | Active                                   | ~              |                   |                    |                 |            |
|      |                                                                                                    | *Description                                                                                                    | James Hert                               | pert Bond      |                   |                    |                 |            |
|      | 🗐 Print 🤇                                                                                                    | Comments                                                                                                    |                                          |                | Pr                | ofile Actions      | [Selec          | t Action]  |
|      | Comp                                                                                                    | etencies Qualific                                                                                                    | cations                                  | Education      | Mobility          | Waivers            | C               | AN         |
|      | Compe                                                                                                    | tencies                                                                                                    |                                          |                |                   |                    |                 |            |
|      |                                                                                                    |                                                                                                    |                                          |                |                   |                    |                 |            |
| 4    | Click the                                                                                                    | trashcan icon o                                                                                                    | n the annr                               | opriate roy    | <i>v</i>          |                    |                 |            |
|      | Person Pro                                                                                                    | Empl ID 1234567<br>Profile Type PERSON<br>Profile Status Active •<br>*Description James Herbert<br>mments<br>ies Qualifications E<br>d Awards<br>\$ Skills<br>and Certifications | James I<br>Person<br>Bond<br>ducation Ma | Profile Action | s [Select Action] | 1-2 of 2 ∨         |                 | ) (Sew All |
|      | ID                                                                                                    | License                                                                                                    |                                          | Qualifying     |                   | Expiration Date    | View<br>History |            |
|      | IFPC                                                                                                    | Intel Fundamentals Prof Ce                                                                                                    | ert                                      |                |                   |                    | ₽ <b>1</b>      | Û          |
|      | MPE                                                                                                    | Certified Maritime Port Exe                                                                                                    | с                                        |                |                   |                    |                 | Î          |
|      | <ul> <li>Add New</li> <li>Members</li> <li>Add New</li> <li>Tests or E</li> <li>Add New</li> <li>Courses 8</li> <li>Additional</li> <li>Add New</li> <li>Save</li> <li>Return to Se</li> </ul> | Licenses and Certifications<br>ships<br>Memberships<br>xaminations<br>Tests or Examinations<br>Training<br>Additional Training<br>arch                                           |                                          |                |                   |                    |                 |            |

## Deleting a License/Certification, Continued

Procedures,

| Step | Action                                                                                                    |           |
|------|----------------------------------------------------------------------------------------------------|-----------|
| 5    | This message will display. Click <b>OK</b> .                                                                                                    |           |
|      | Delete current/selected rows from this page? The delete will occur when the transaction is saved.                                                                                                    |           |
|      | OK Cancel                                                                                                    |           |
| 6    | Click Save.<br>Person Profile                                                                                                    |           |
|      | Empl ID     1234567     James Bond       Profile Type     PERSON     Person       *Profile Status     Active                                                                                                    |           |
|      | Print (D) Comments     Profile Actions     [Select Action]     V                                                                                                    |           |
|      | Competencies     Qualifications     Education     Mobility     Waivers     CAN       > Honors and Awards     > Language Skills       > Licenses and Certifications                                                                                                    |           |
|      | Image: Constraint of the second second seco | All       |
|      | ID License Qualifying Expiration Date History                                                                                                    |           |
|      | <ul> <li>Add New Licenses and Certifications</li> <li>Memberships</li> <li>Add New Memberships</li> <li>Tests or Examinations</li> <li>Add New Tests or Examinations</li> <li>Courses &amp; Training</li> <li>Additional Training</li> <li>Add New Additional Training</li> <li>Save</li> <li>Return to Search</li> </ul>                                                                                                    |           |
| 7    | Once saved, this <b>message</b> will display.                                                                                                    |           |
|      | Person Profile<br>Empl ID 1234567 James Bond                                                                                                    |           |
|      | Profile Type PERSON Person                                                                                                    |           |
|      | *Profile Status Active V                                                                                                    |           |
|      | *Description James Herbert Bond                                                                                                    |           |
|      | Print Comments Profile Actions [Select                                                                                                    | t Action] |
|      | You have successfully saved those profile changes that do not require approval.                                                                                                    |           |
|      | Competencies Qualifications Education Mobility Waivers C4                                                                                                    |           |

| Introduction | This section provides the procedures for deleting one License/<br>Certification when multiple instances exist in DA.                                                                                                    |
|--------------|----------------------------------------------------------------------------------------------------|
| Information  | <ul> <li>The user must have the CG_LICCERT_U role to access this component.</li> <li>As with any delete function, use extreme caution when deleting transactions. It is possible to delete the wrong row or rows, especially if there are multiple instances of the same License/Certification. If a row is erroneously deleted, it will have to be recreated.</li> </ul> |
|              | • NOTE: To prevent unintentional deletions of Licenses and<br>Certifications, the trashcan functionality for multiple Licenses and<br>Certifications of one type has been disabled. The following messages<br>will display if you attempt to delete multiple Licenses and<br>Certifications at one time (Click OK.):                                                      |
|              | Delete current/selected rows from this page? The delete will occur when the transaction is saved.                                                                                                    |
|              | You cannot delete an item with Multiple instances. You MUST delete them individually in the details page.<br>The PeopleCode program executed an Error statement, which has produced this message.                                                                                                    |

**Procedures** See below.

| Step | Action                                    |  |  |  |  |  |  |
|------|-------------------------------------------|--|--|--|--|--|--|
| 1    | Click on the <b>Person Profiles</b> tile. |  |  |  |  |  |  |
|      | Person Profile                            |  |  |  |  |  |  |
|      |                                           |  |  |  |  |  |  |

#### Procedures,

continued

| Step | Action                                                                                        |  |  |  |  |  |  |  |
|------|-----------------------------------------------------------------------------------------------|--|--|--|--|--|--|--|
| 2    | The <b>Person Profiles</b> option will automatically display. Enter the <b>Empl ID</b> and    |  |  |  |  |  |  |  |
|      | click <b>Search</b> . The Correct History box is auto-checked.                                |  |  |  |  |  |  |  |
|      | Ferson Fromes                                                                                 |  |  |  |  |  |  |  |
|      | Enter any information you have and click Search. Leave fields blank for a list of all values. |  |  |  |  |  |  |  |
|      | Find an Existing Value                                                                        |  |  |  |  |  |  |  |
|      | ▼ Search Criteria                                                                             |  |  |  |  |  |  |  |
|      | Empl ID begins with 🗸 1234567 🔍                                                               |  |  |  |  |  |  |  |
|      | Profile Type begins with 🗸 🔍                                                                  |  |  |  |  |  |  |  |
|      | Name begins with 🗸                                                                            |  |  |  |  |  |  |  |
|      | Last Name begins with 🗸                                                                       |  |  |  |  |  |  |  |
|      | Alternate Character Name begins with 🗸                                                        |  |  |  |  |  |  |  |
|      | □ Include History                                                                             |  |  |  |  |  |  |  |
|      | Search Clear Basic Search 🖾 Save Search Criteria                                              |  |  |  |  |  |  |  |
| 2    | The Company of the first line in the Color of the Correction of the                           |  |  |  |  |  |  |  |
| 3    | Person Profile                                                                                |  |  |  |  |  |  |  |
|      | Empl ID 1234567 James Bond                                                                    |  |  |  |  |  |  |  |
|      | Profile Type PERSON Person                                                                    |  |  |  |  |  |  |  |
|      | *Profile Status Active ~                                                                      |  |  |  |  |  |  |  |
|      | *Description James Herbert Bond                                                               |  |  |  |  |  |  |  |
|      | Print Comments [Select Action]                                                                |  |  |  |  |  |  |  |
|      | Competencies Qualifications Education Mobility Waivers CAN                                    |  |  |  |  |  |  |  |
|      | ▼ Competencies                                                                                |  |  |  |  |  |  |  |
|      |                                                                                               |  |  |  |  |  |  |  |
|      |                                                                                               |  |  |  |  |  |  |  |

#### Procedures,

| Step | Action                                                         |                                                   |                                     |                               |        |                 |                                                                                                    |          |  |
|------|----------------------------------------------------------------|---------------------------------------------------|-------------------------------------|-------------------------------|--------|-----------------|----------------------------------------------------------------------------------------------------|----------|--|
| 4    | Select the <b>License</b> link that needs to be deleted.       |                                                   |                                     |                               |        |                 |                                                                                                    |          |  |
|      | Competencies Qualifications Education Mobility Warvers CAN     |                                                   |                                     |                               |        |                 |                                                                                                    |          |  |
|      | <ul> <li>Honors and Awards</li> <li>Language Skills</li> </ul> |                                                   |                                     |                               |        |                 |                                                                                                    |          |  |
|      | <ul> <li>Licenses and</li> </ul>                               | <ul> <li>✓ Licenses and Certifications</li> </ul> |                                     |                               |        |                 |                                                                                                    |          |  |
|      |                                                                |                                                   |                                     |                               | M      | 1-2 of 2 ∨      |                                                                                                    | View All |  |
|      | ID                                                             | License                                           |                                     | Qualifying                    |        | Expiration Date | View<br>History                                                                                                 |          |  |
|      | IFPC                                                           | Intel Fundamentals Pro                            | of Cert                             |                               |        |                 |                                                                                                    | Î        |  |
|      | MPE                                                            | Certified Maritime Port                           | Exec                                |                               |        |                 |                                                                                                    | Î        |  |
|      | Add New Lic                                                    | censes and Certifications                         |                                     |                               |        |                 |                                                                                                    |          |  |
| 5    | The Updat                                                      | te Licenses au                                    | nd Certificatio                     | ns page will d                | lispla | v. Scroll f     | rough                                                                                                    | the      |  |
| C    | rows using                                                     | the <b>A</b> rrows                                | or click View                       | <b>All</b> to find th         | nopra, | rect row to     | n delete                                                                                                    | liite    |  |
|      | 10ws using                                                     | g uic Allows                                      | OI CIICK VIEW                       | All to III to III ti          |        |                 | Jucicie                                                                                                    | ×        |  |
|      | lla dete l is en e                                             |                                                   | rei:                                | son Frome                     |        |                 |                                                                                                    | Help ^   |  |
|      | Update Licens                                                  | Empl ID 1234567                                   | JAMES BOND                          |                               |        |                 |                                                                                                    | heip     |  |
|      |                                                                | Profile Type PERSON                               | Person                              |                               |        |                 |                                                                                                    |          |  |
|      | Update item details,                                           | , then select OK to apply char                    | nges and return. Select Cancel t    | o return without any changes. |        |                 |                                                                                                    |          |  |
|      | Details                                                        |                                                   |                                     |                               | QII    | 1 of 2 🗸        |                                                                                                    | View All |  |
|      |                                                                | *Issue Date                                       | 07/11/2022                          |                               |        |                 | +                                                                                                    |          |  |
|      |                                                                | License                                           | IFPC                                | Intel Fundamentals Prof Cer   | t      |                 |                                                                                                    |          |  |
|      |                                                                | *Status                                           | Active 🗸                            |                               |        |                 |                                                                                                    |          |  |
|      |                                                                | Country                                           | USA Q                               | United States                 |        |                 |                                                                                                    |          |  |
|      |                                                                | State                                             | ۹                                   | United States                 |        |                 |                                                                                                    |          |  |
|      |                                                                | Type of Restriction                               | 0-None 🗸                            |                               |        |                 |                                                                                                    |          |  |
|      |                                                                | ijpe of testilolion                               | Renewal In Progress                 |                               |        |                 |                                                                                                    |          |  |
|      |                                                                |                                                   | License Verified                    |                               |        |                 |                                                                                                    |          |  |
|      |                                                                | Expiration Date                                   |                                     |                               |        |                 |                                                                                                    |          |  |
|      |                                                                |                                                   | Qualifying                          |                               | _      |                 |                                                                                                    |          |  |
|      | Lie                                                            | ense/Certification Number                         |                                     |                               |        |                 |                                                                                                    |          |  |
|      |                                                                |                                                   | 254 characters remaining            |                               | D,     |                 |                                                                                                    |          |  |
|      |                                                                | Issued By                                         |                                     |                               |        |                 |                                                                                                    |          |  |
|      | ОК                                                             | Cancel                                            | 254 characters remaining            |                               |        |                 |                                                                                                    |          |  |
|      |                                                                |                                                   |                                     |                               |        |                 |                                                                                                    |          |  |
| 6    | Once the c                                                     | orract row h                                      | han loosta                          | d aligh the M                 | inna   | hutton          |                                                                                                    |          |  |
| U    | Once the t                                                     |                                                   | as been localed                     | I, CHCK UIC IVI               | mus    | oution.         |                                                                                                    | ~        |  |
|      | Undata Liaanaa                                                 | a and Cartifications                              | Feison                              | FIOIIIe                       |        |                 | He                                                                                                    |          |  |
|      | Update License                                                 | Empl ID 1234567                                   | JAMES BOND                          |                               |        |                 | The second second second second second second second second second second second second second second second se | φ.       |  |
|      | Р                                                              | rofile Type PERSON                                | Person                              |                               |        |                 |                                                                                                    |          |  |
|      | Update item details, t                                         | then select OK to apply change                    | s and return. Select Cancel to reti | urn without any changes.      |        |                 |                                                                                                    |          |  |
|      | Details                                                        |                                                   |                                     | Q                             | 1 14 4 | 1 01 2 🗸 🕨 📗    | View All                                                                                                    |          |  |
|      |                                                                | *Issue Date 07                                    | /11/2022                            |                               |        |                 | + -                                                                                                    |          |  |
|      |                                                                | License IF                                        | PC                                  | el Fundamentals Prof Cert     |        |                 |                                                                                                    |          |  |
|      |                                                                | *Status A                                         | ctive 🗸                             |                               |        |                 |                                                                                                    |          |  |

Continued on next page

#### Procedures,

continued

| Step |                                                                                                   | 1                                          | Action                        |                                |  |  |  |
|------|---------------------------------------------------------------------------------------------------|--------------------------------------------|-------------------------------|--------------------------------|--|--|--|
| 7    | This message will appear. Click <b>OK</b> .                                                       |                                            |                               |                                |  |  |  |
|      | Delete current/selected rows from this page? The delete will occur when the transaction is saved. |                                            |                               |                                |  |  |  |
| 8    | Notice the <b>row</b> updated                                                                     | to 1 of 1 (in t                            | his example). C               | lick <b>OK</b> .               |  |  |  |
|      |                                                                                                   | Per                                        | son Profile                   | ×                              |  |  |  |
|      | Update Licenses and Certifications<br>Empl ID 1234567                                             | JAMES BOND                                 |                               | Help                           |  |  |  |
|      | Profile Type PERSON<br>Update item details, then select OK to apply char                          | Person<br>nges and return. Select Cancel t | o return without any changes. |                                |  |  |  |
|      | Details                                                                                           |                                            | Q                             | I I4 4 1 of 1 ✓ ► ► I View All |  |  |  |
|      | *Issue Date                                                                                       | 03/10/2021                                 |                               | + -                            |  |  |  |
|      | License                                                                                           | IFPC                                       | Intel Fundamentals Prof Cert  |                                |  |  |  |
|      | *Status                                                                                           | Active 🗸                                   |                               |                                |  |  |  |
|      | Country                                                                                           | USA Q                                      | United States                 |                                |  |  |  |
|      | State                                                                                             | ۹                                          |                               |                                |  |  |  |
|      | Type of Restriction                                                                               | 0-None                                     |                               |                                |  |  |  |
|      |                                                                                                   | Renewal In Progress                        |                               |                                |  |  |  |
|      | Expiration Date                                                                                   | License vermed                             |                               |                                |  |  |  |
|      |                                                                                                   | Qualifying                                 |                               |                                |  |  |  |
|      | License/Certification Number                                                                      |                                            |                               | ß                              |  |  |  |
|      |                                                                                                   | 254 characters remaining                   |                               |                                |  |  |  |
|      | Issued By                                                                                         | 254 alternations annoisian                 | ,                             | ۲ <u>۳</u>                     |  |  |  |
|      |                                                                                                   | 254 characters remaining                   |                               |                                |  |  |  |
|      | OK Cancel                                                                                         |                                            |                               |                                |  |  |  |
|      |                                                                                                   |                                            |                               |                                |  |  |  |

#### Procedures,

| Step | Action                                                                                 |                                                                                                    |                |            |          |                                   |                 |           |
|------|----------------------------------------------------------------------------------------|----------------------------------------------------------------------------------------------------|----------------|------------|----------|-----------------------------------|-----------------|-----------|
| 9    | Notice the <b>View History</b> icon was removed (in this example). Click <b>Save</b> . |                                                                                                    |                |            |          |                                   |                 |           |
|      |                                                                                        |                                                                                                    |                |            | M        | 1-2 of 2      ▶      ↓     View A |                 |           |
|      | ID                                                                                     | License                                                                                                    |                | Qualifying |          | Expiration Date                   | View<br>History |           |
|      | IFPC                                                                                   | Intel Fundamentals Prof                                                                                     | Cert           |            |          |                                   |                 | Î         |
|      | MPE                                                                                    | Certified Maritime Port E                                                                                   | xec            |            |          |                                   |                 | Î         |
| 10   | + Add Net<br>• Courses<br>• Additiona<br>+ Add Net<br>Save<br>Return to S              | w Tests or Examinations<br>& Training<br>al Training<br>w Additional Training<br>search<br>wed this message | e will display | 7          |          |                                   |                 |           |
| 10   | Person                                                                                 | Profile                                                                                                    | e will display | •          |          |                                   |                 |           |
|      |                                                                                        | Empl ID                                                                                                    | 1234567        | Jame       | es Bond  |                                   |                 |           |
|      |                                                                                        | Profile Type                                                                                                | PERSON         | Perso      | n        |                                   |                 |           |
|      |                                                                                        | *Profile Status                                                                                             | Active ~       |            |          |                                   |                 |           |
|      |                                                                                        | *Description                                                                                                | James Herbert  | Bond       |          |                                   |                 |           |
|      | Print Comments [Select                                                                 |                                                                                                    |                |            |          |                                   |                 | ct Action |
|      | Com                                                                                    | ve successfully sav                                                                                         | fications      | ducation   | Mobility | Waivers                           |                 | ΔN        |